## 無線 LAN 対応ケーブルモデム

## CBW38G4J 接続マニュアル

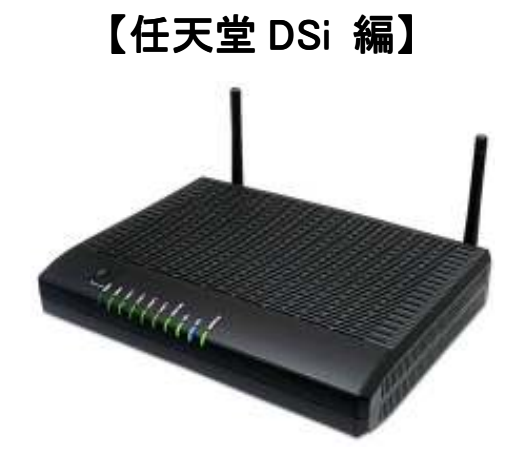

## ◇設定の前に

※設定の途中で、「SSID」と「セキュリティキー」を入力する場面が出てきます。 「SSID」と「セキュリティキー」は、それぞれ無線モデム裏面にあるシールの中に 記載されておりますので、こちらを事前にご確認下さい。

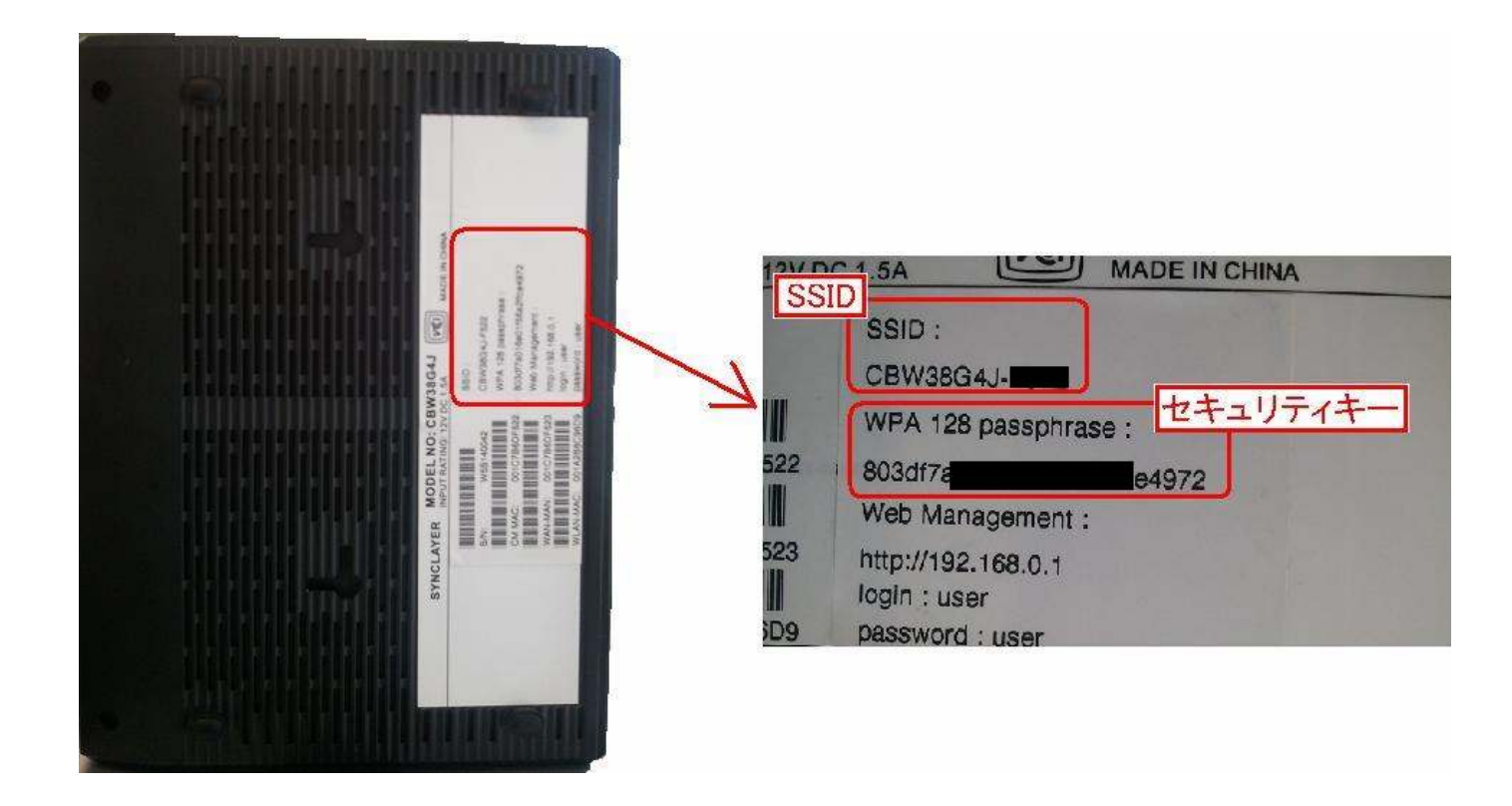

※「SSID」と「セキュリティキー」はお客様で変更可能でございます。 変更された場合、上記のシールのものとは異なります。

- 任天堂 DSi 編
  - 1. 本体の電源を入れ、DSi メニューから「本体設定」を選択します。

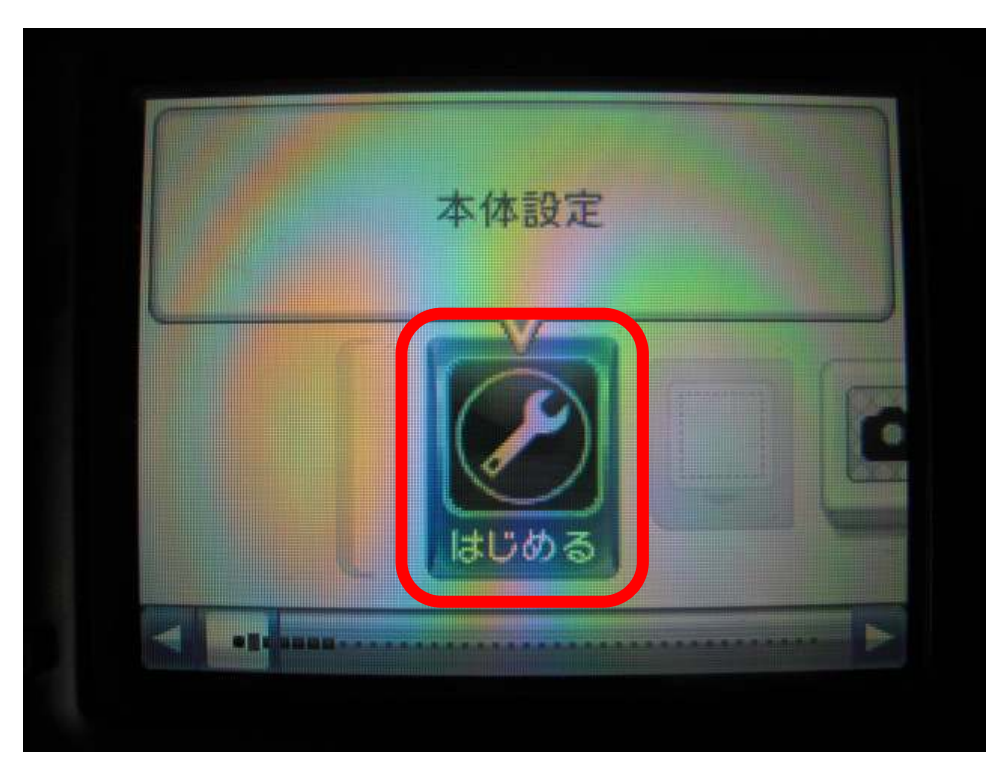

2.「本体設定」の画面が表示されます。「無線通信」を選択します。

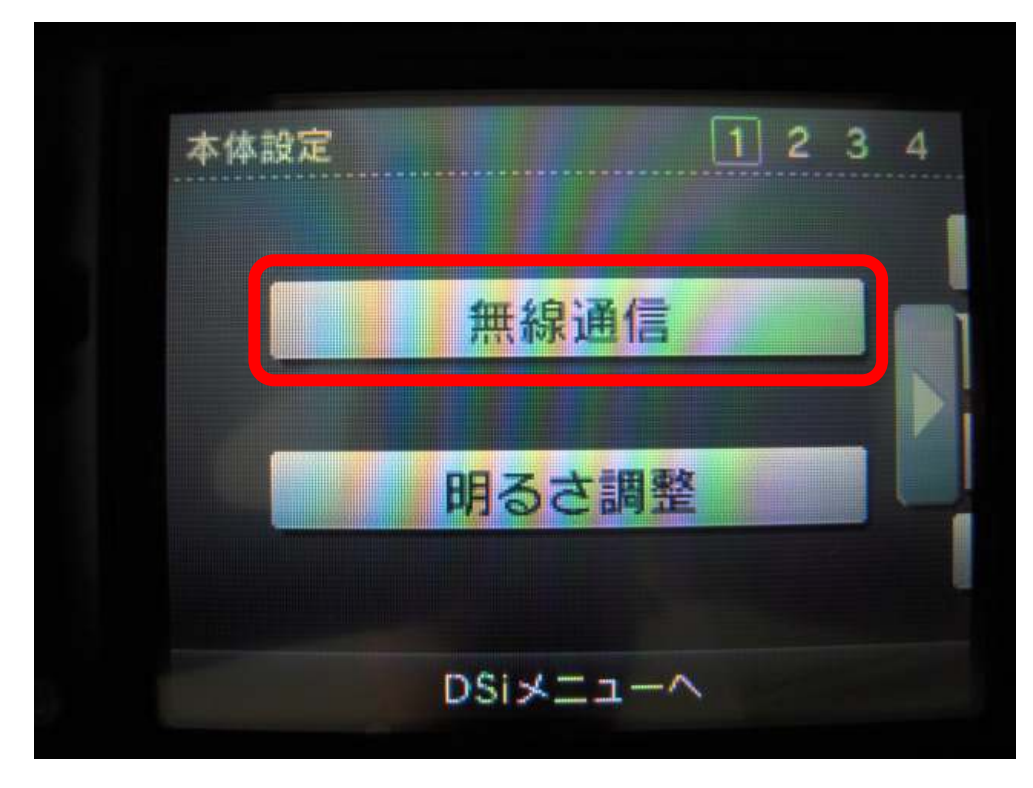

3.「無線通信」の画面が表示されます。「ON」を選択し、「決定」を押します。

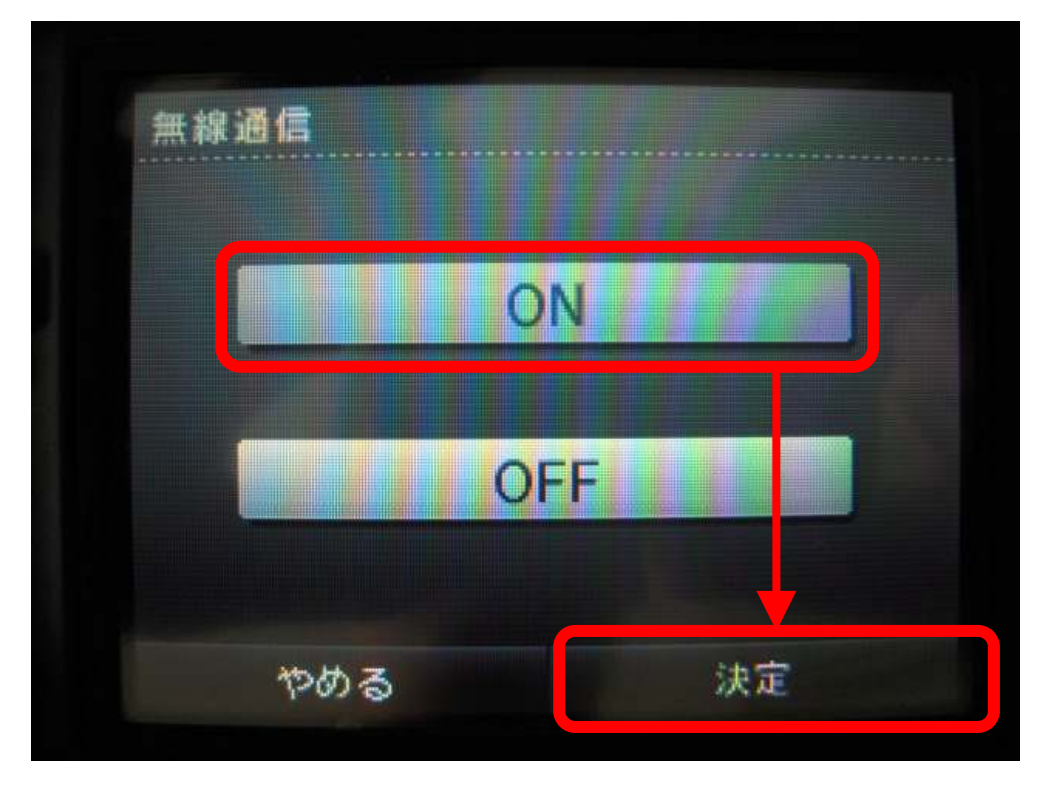

4. 続いて、本体設定画面の3ページ目の「インターネット」を選択します。

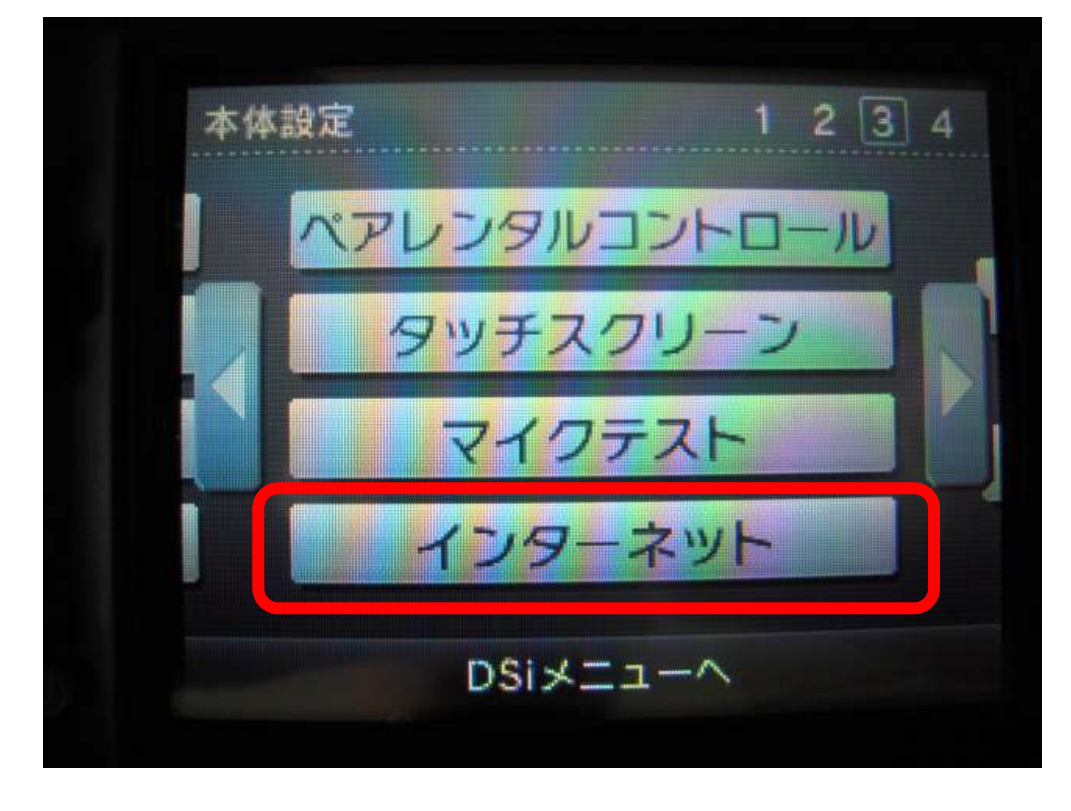

5.「インターネット」画面にて、「接続設定」を選択します。

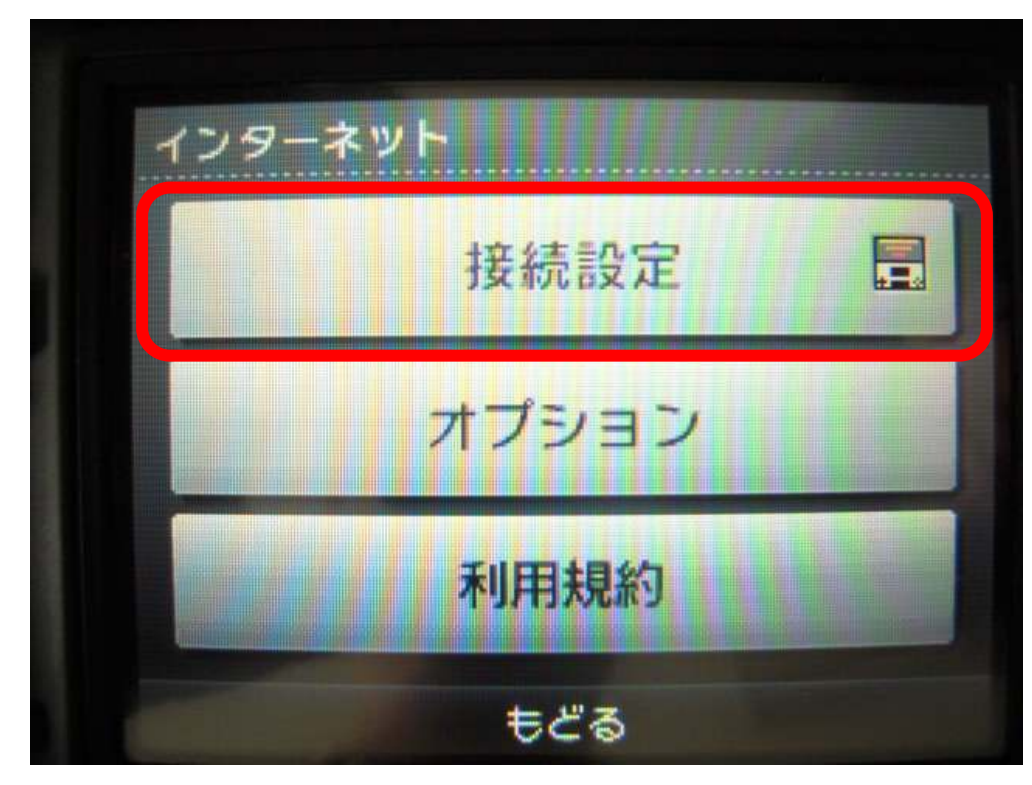

6. 続いて、「上級者設定」を選択します。

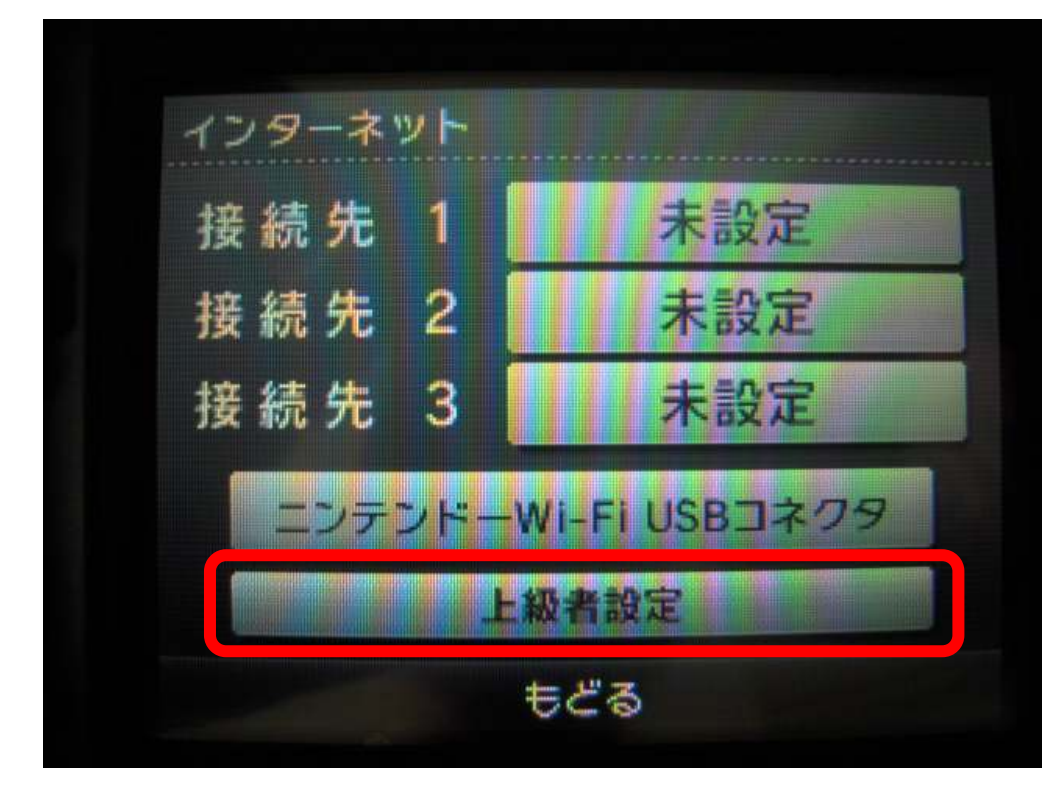

7. 接続先4~6の内で、「未設定」の項目をどれか選択します。

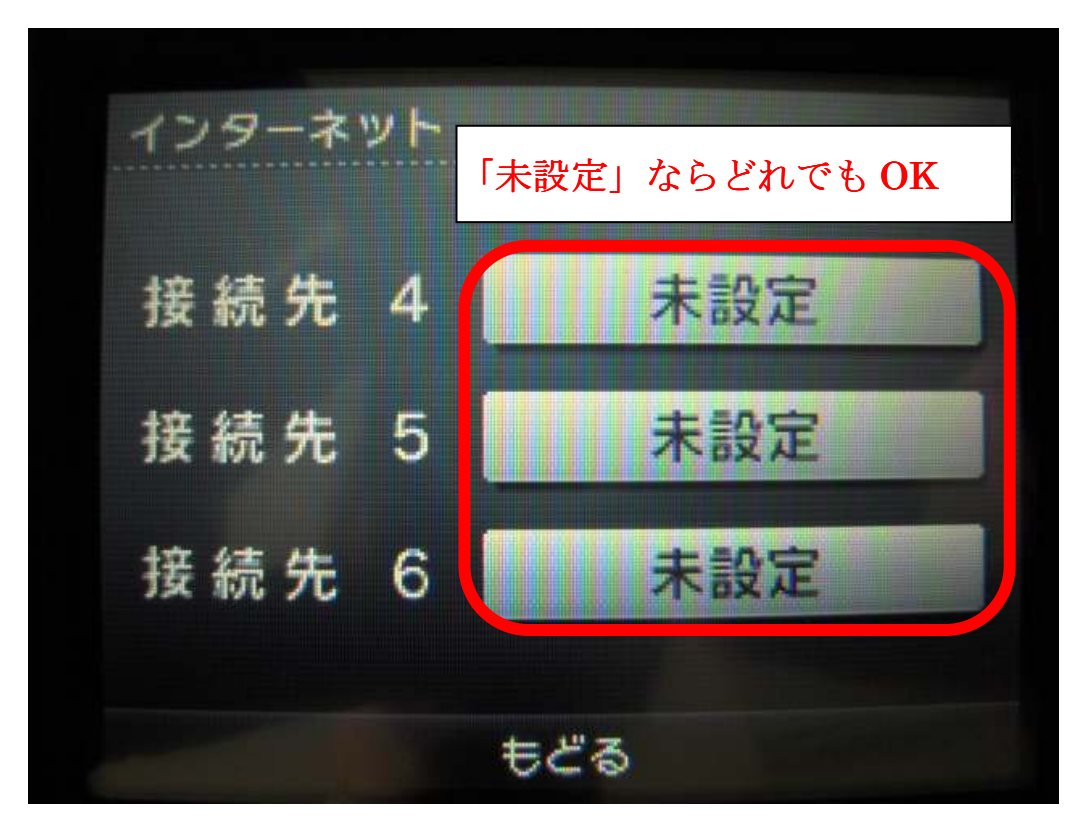

8. 接続先画面から「WiFi Protection SETUP」を選択します。

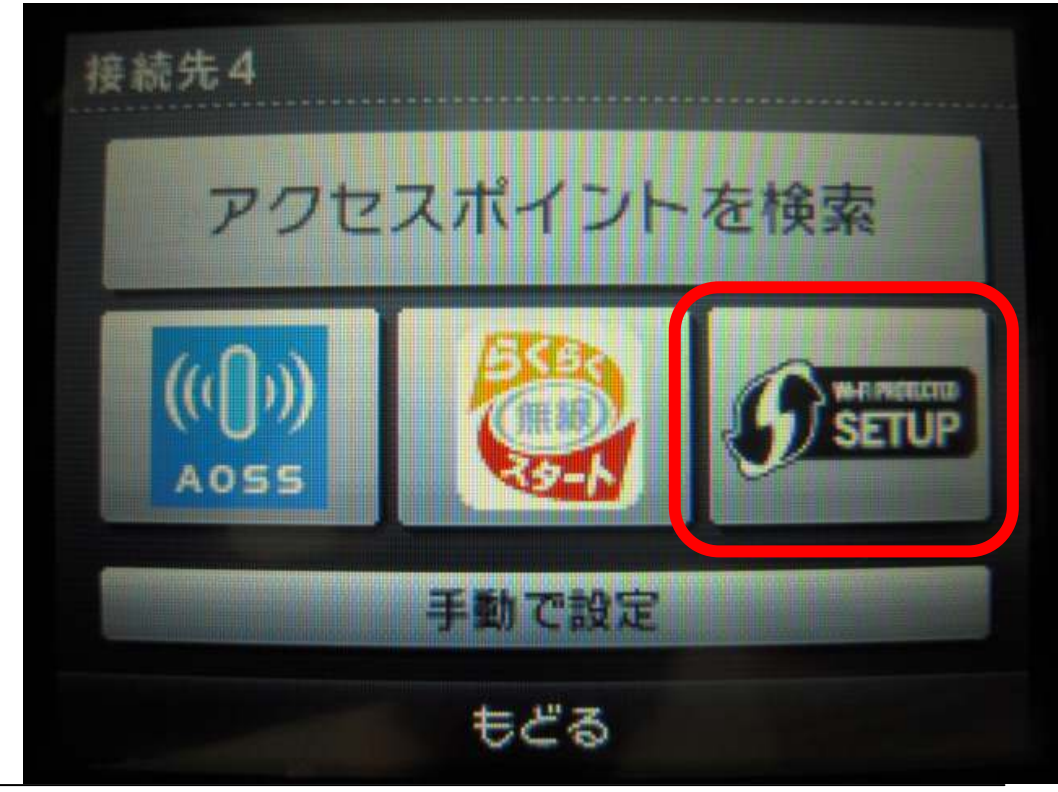

9. 続いて、「プッシュボタンによる」接続を選択します。

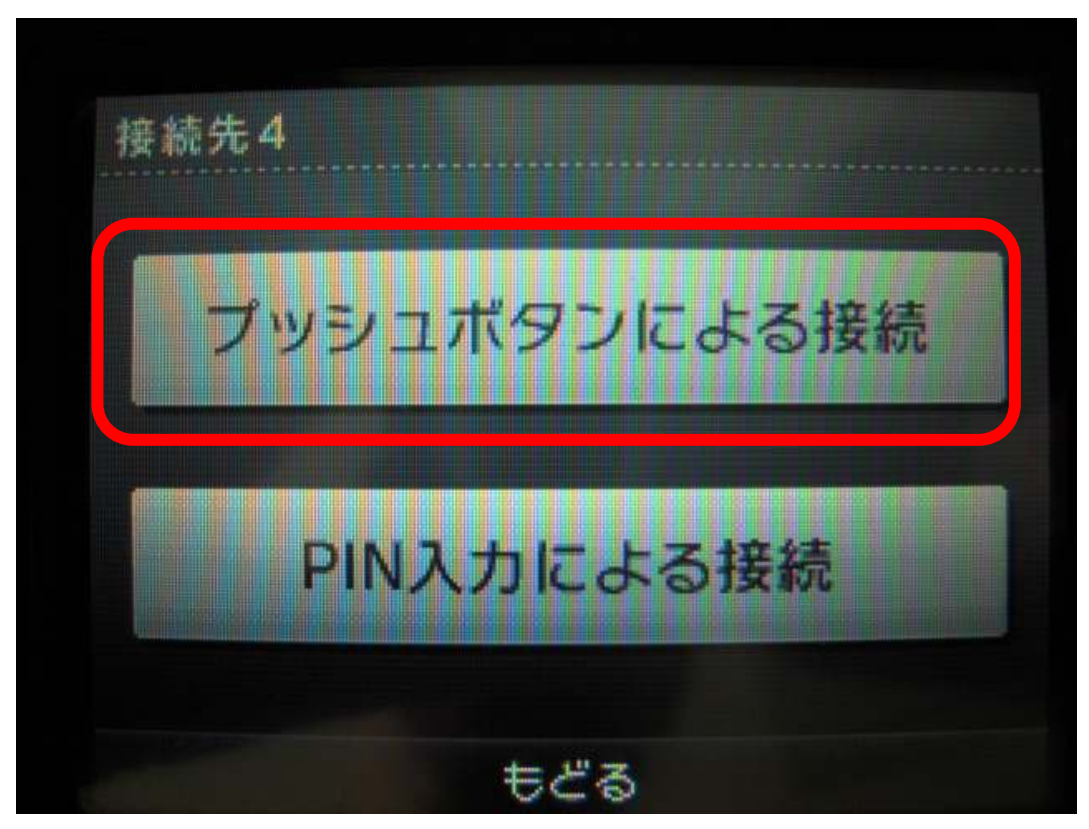

10. ガイダンス画面が表示されますので、本機器の WPS 押しボタンを2秒程度押します。 すると、モデム本体の WPS ランプが点滅を開始しますので、DSi との接続作業を開始します。

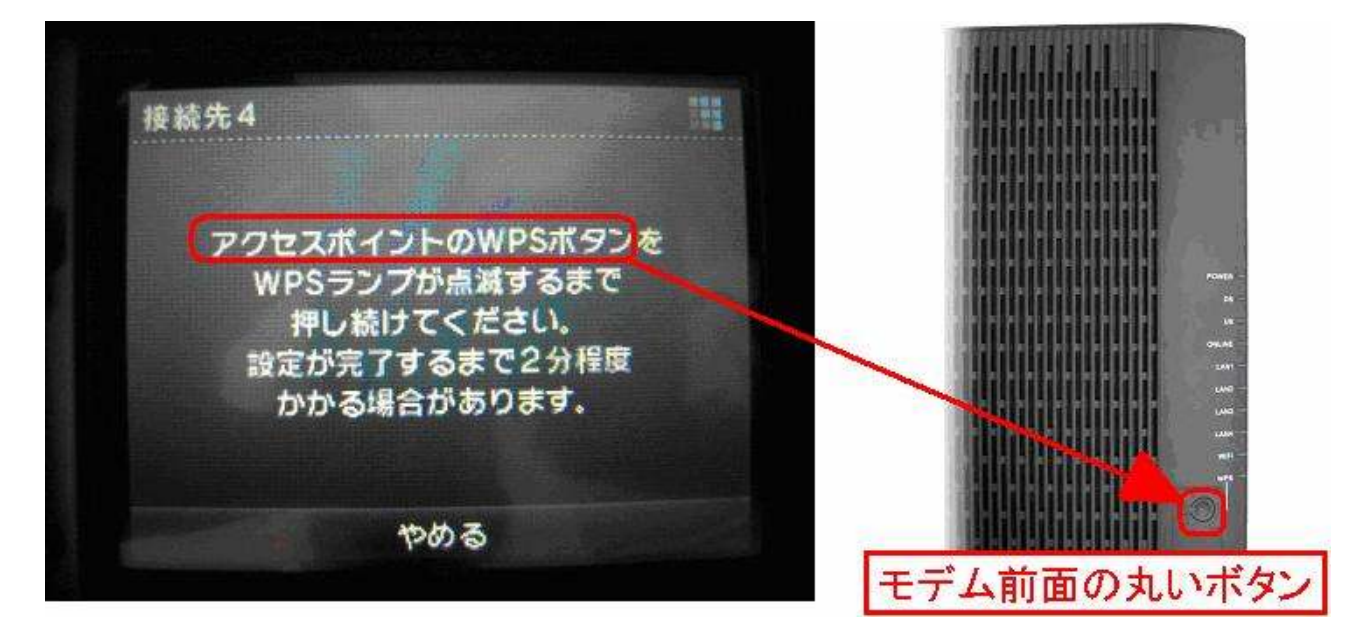

11. 自動設定の終了画面が表示されます。この時、モデム本体の WPS ランプが 点滅から点灯に変われば完了です。続いて接続テストを行うので、【OK】ボタンを押します。

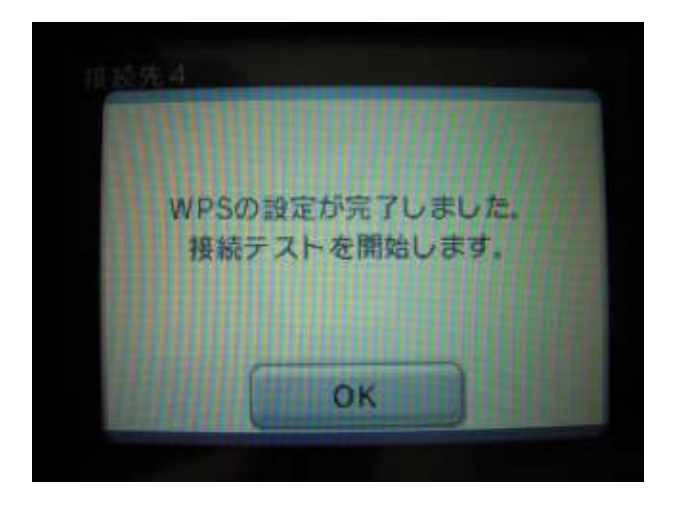

12. 接続テストが行われます。この作業は十数秒間で完了します。

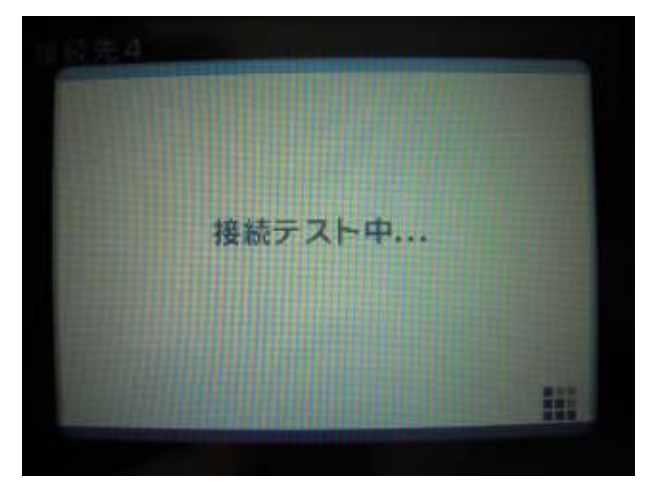

接続テストが終了すると"接続テストに成功しました"の画面が表示され、 インターネット画面に戻ります。これで、設定は完了です。